## 変数の役割と、変数を使うメリットを知りたい

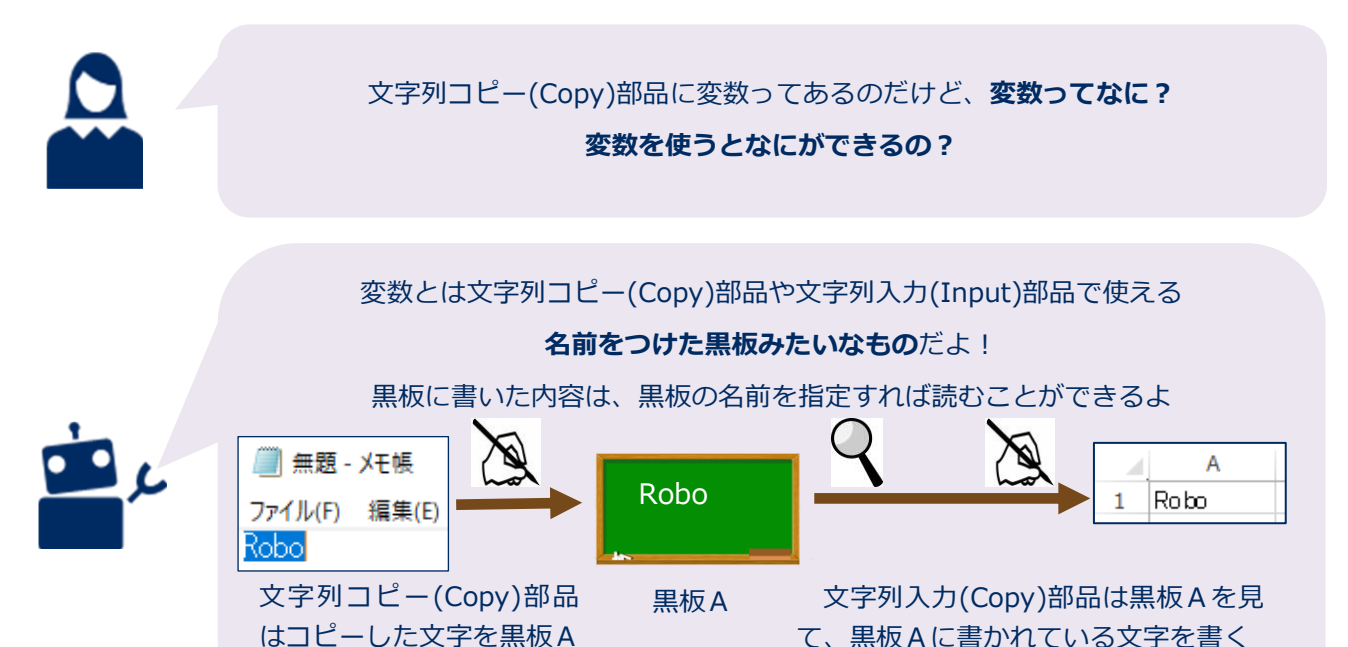

作り方

に書く

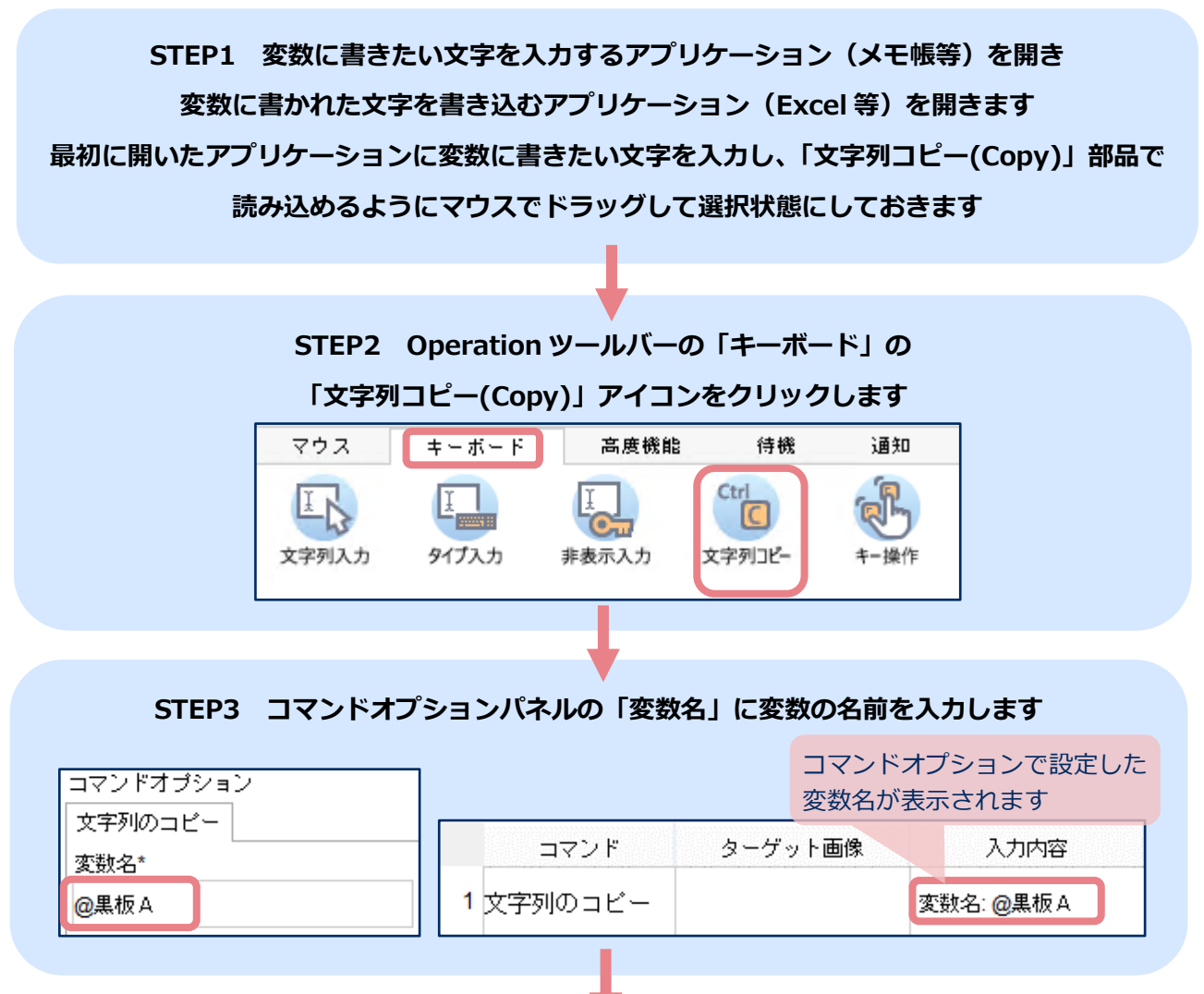

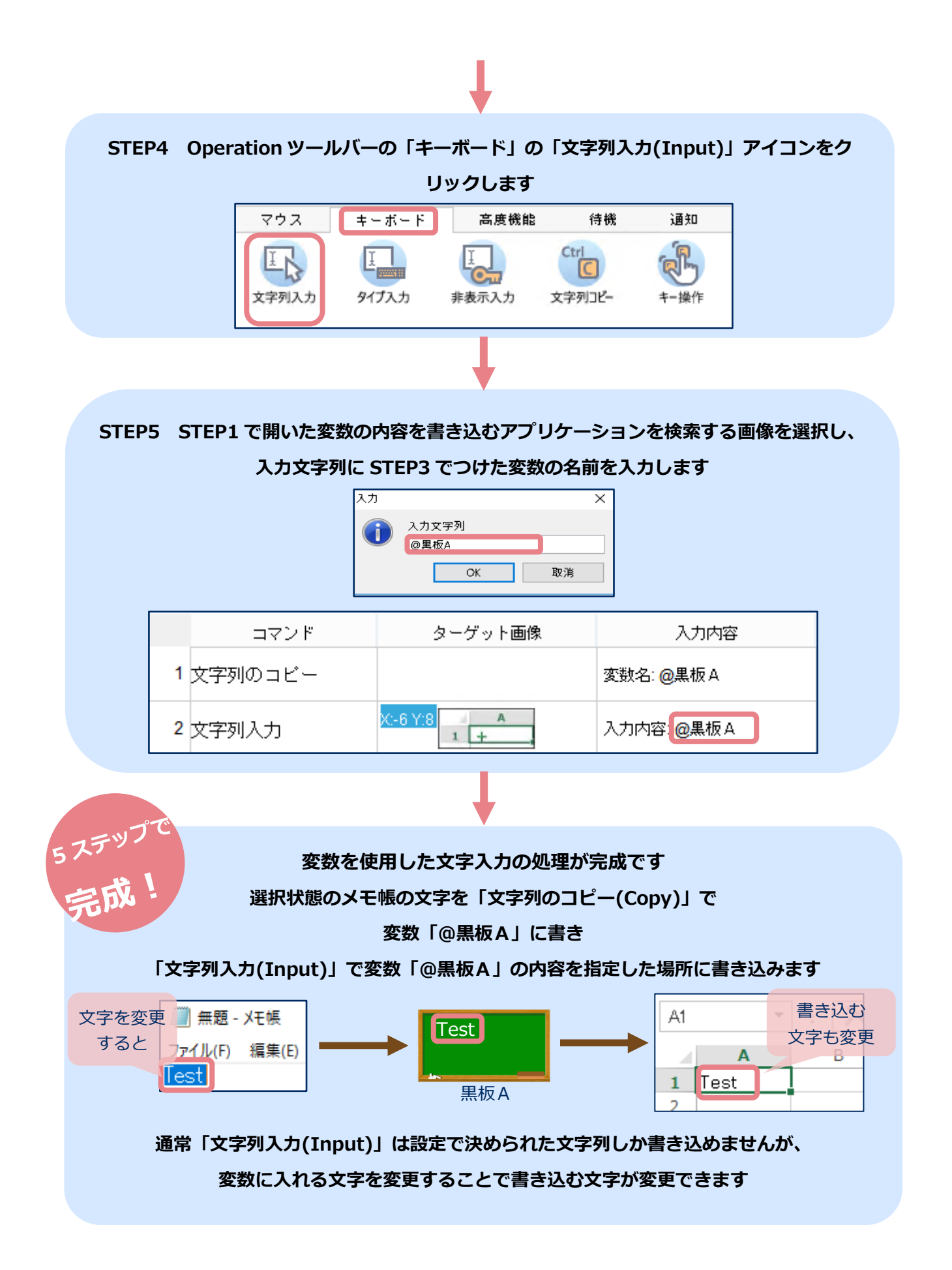